## Annexe 1

# **Notice Vivier 1 classe Exceptionnelle**

Le module pour accéder à la campagne est disponible sur l'application IPROF à partir d'EDULINE

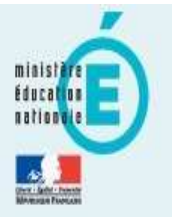

🔍 Rechercher une application

🕈 Style 🔹

Scolarité du 2nd degré Examens et concours Gestion des personnels Formation et Ressources Intranet, Référentiels et Outils Ressources documentaires Sestion des déplacements temporaires (DT)

- Déplacements Temporaires
- ✿ Commune Limitrophe Acces Usager

#### Gestion de la formation continue (GAIA)

- Accès individuel GAIA
- Accès GAIA Module responsable (Dispositifs nationaux CERPET)

#### **SIRHEN**

Consignes pour paramétrer le navigateur Mozilla Firefox pour l'application SIRHEN pour un fonctionnement correct du module CDA

## Mon portail Agent

SIRHEN : Portail Agent 6.3

### I-Prof Assistant Carrière

A IProf - Enseignant

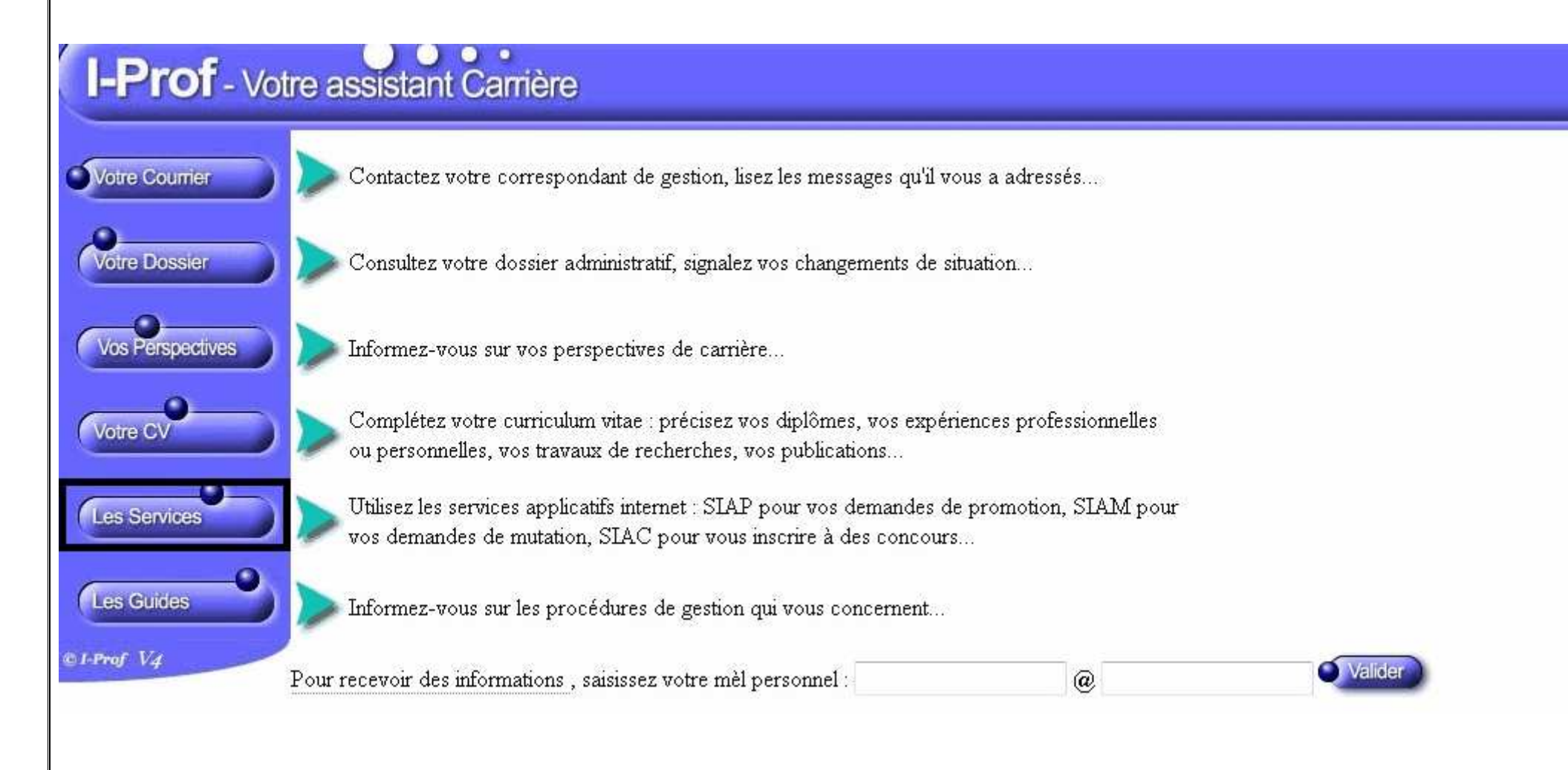

Ensuite, si vous êtes éligibles au grade de classe exceptionnelle de votre corps, vous pouvez choisir d'accéder à la campagne par le bouton Ok.

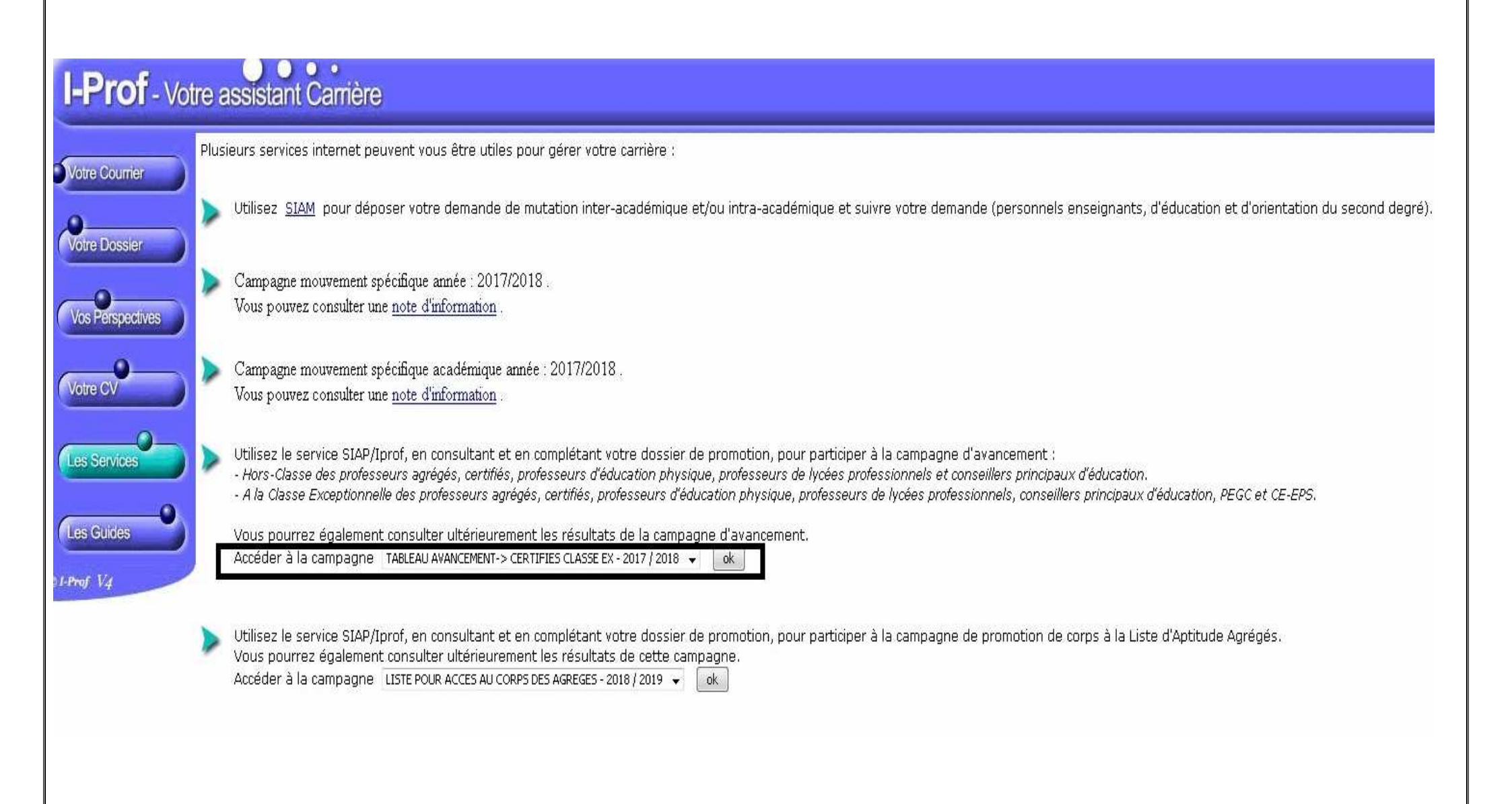

Dans l'onglet *Fonctions et missions*, vous devez vérifier si les fonctions éligibles à la classe exceptionnelle que vous avez exercées sont bien enregistrées.

| Situation Affectations Qualifications Activités<br>de carrière Affectations et compétences Professionnelles | Fonctions et missions | Distinctions<br>honorifiques | Synthèse |  |  |
|----------------------------------------------------------------------------------------------------|-----------------------|------------------------------|----------|--|--|
| Eléments de votre situation administrative pris en com                                                      |                       |                              |          |  |  |
| Vous êtes professeur certifié hors classe depuis le 01/09/2010                                              |                       |                              |          |  |  |
| Vous êtes au 6ème échelon depuis le 01/09/2017                                                              |                       |                              |          |  |  |
| Votre ancienneté dans l'échelon au 01/09/2017 : 2 ans 6 mois                                                |                       |                              |          |  |  |
| Votre mode d'accès dans le corps : concours interne                                                         |                       |                              |          |  |  |
| Votre note administrative est 97.00                                                                         |                       |                              |          |  |  |

| Gaisissez :                                              |                                      |         |
|----------------------------------------------------------|--------------------------------------|---------|
| <ul> <li>les dates de la<br/>fonction/mission</li> </ul> | du 01/09 2018 🔻 au 31/08 2019 💌      |         |
| • un résumé                                              |                                      |         |
| • Etablissement<br>d'affectation ou de<br>détachement    |                                      |         |
| Vous pouvez joindre<br>un document (taille<br>max 1Mo) : | Parcourir Aucun fichier sélectionné. |         |
|                                                          | Valider                              | Annuler |